## **Instructions for eFiling Estimated Revenue Statement**

- 1. Go to our efiling website at <u>https://efiling.azcc.gov/cases</u>.
- 2. If you have previously registered to efile documents, please click **Login**. If not, please click **Create Account** and follow the prompts.

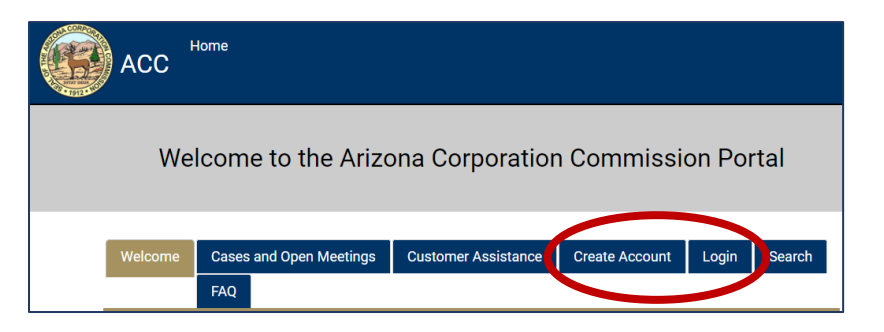

3. Once you are logged in, you should see this page:

| ACC                                                                     | Home Search Rec<br>Other Submissions                                                 | ords FAQ My Alert                                                                                                 | s My Filings My D                                                                                                    | lockets                                                                                            | Your Name                   |
|-------------------------------------------------------------------------|--------------------------------------------------------------------------------------|----------------------------------------------------------------------------------------------------|----------------------------------------------------------------------------------------------------|----------------------------------------------------------------------------------------------------|-----------------------------|
| ACC Portal Online Services                                              |                                                                                      |                                                                                                    |                                                                                                    |                                                                                                    |                             |
|                                                                         | eFile Documents<br>Click here to<br>electronically file<br>and upload a<br>document. | File a Utilities<br>Complaint<br>Click here to<br>electronically file a<br>complaint against a<br>public utility. | Make a Utilities<br>Public Comment<br>Click here to<br>electronically make<br>a comment on an<br>ongoing case.                | Global Consent to<br>Email Service<br>Click here to sign up<br>for consent to<br>service by email. |                             |
|                                                                         | Lobbyist<br>Registration<br>Click here to register<br>as a lobbyist.                 | Request to Speak<br>Click here to request<br>to speak at an open<br>meeting.                                      | Vulnerable Adult<br>Click here to report a<br>vulnerable adult. To<br>be used by Financial<br>industry<br>professionals only. | Securities Com<br>Click here to rep<br>securities comp                                             | plaint<br>sort a<br>slaint. |
|                                                                         | Securities Form D<br>Click here to submit<br>a Form D filing.                        | Utilities Filings<br>Click here to File a<br>Utilities Report.                                                    |                                                                                                    |                                                                                                    |                             |
| Click on Utilities Filings<br>Click here to File a<br>Utilities Report. |                                                                                      |                                                                                                    |                                                                                                    |                                                                                                    |                             |

5. Then click on **Utilities Estimated Revenue Statement**.

4.

- 6. Begin completing the form and search for the Utility's Name you are filing on behalf of. The Docket No. should automatically populate.
- 7. Click **Submit** and you should receive an automated confirmation email shortly after.